# Упутство за попуњавање Пријаве рођења детета

Техничко упутство за попуњавање електронске Пријаве рођења детета у здравственој установи која садржи и пријаву личног имена детета ради уписа у матичну књигу рођених, пријаву пребивалишта и пријаву на обавезно социјално осигурање детета За овлашћена лица здравствене установе

## САДРЖАЈ

| Услови за коришћење услуге електронске пријаве рођења детета | 2  |
|--------------------------------------------------------------|----|
| Контакти у Министарству здравља:                             | 2  |
| Контакти у Дирекцији за електронску управу:                  | 2  |
| Пријава на систем                                            | 3  |
| Систем за пријаву новорођенчади                              | 5  |
| Пријаве рођења                                               | 5  |
| Унос нове пријаве                                            | 7  |
| 1. Изјава о сагласности                                      | 8  |
| 2. Подаци о установи                                         | 8  |
| 3. Подаци о детету                                           | 9  |
| 3.1. Основни подаци о детету                                 | 9  |
| 3.2. Лично име детета                                        | 10 |
| 4. Подаци о родитељима                                       | 11 |
| 4.1. Мајка држављанин Републике Србије                       | 11 |
| 4.2. Мајка која је страни држављанин                         | 20 |
| 4.3. Отац држављанин Републике Србије                        | 21 |
| 4.4. Отац који је страни држављанин                          | 23 |
| 5. Пребивалиште и социјално осигурање                        | 24 |
| 6. Родитељски додатак                                        |    |
| 7. Контакт – Завршни подаци                                  | 27 |
| 8. Штампа и електронски потпис                               | 31 |
| 8.1. Штампање                                                | 31 |
| 8.2. Потписивање                                             | 31 |
| Преглед пријава                                              | 33 |

#### Услови за коришћење услуге електронске пријаве рођења детета

- 1. Лице у здравственој установи има приступ систему и овлашћено је, од стране администратора Министарства здравља, да попуњава електронску Пријаву рођења детета (у даљем тексту Пријава).
- 2. Овлашћено лице здравствене установе поседује квалификован електронски сертификат и читач.
- 3. На рачунару на којем се врши попуњавање Пријаве инсталирани су програми за коришћење квалификованог електронског сертификата, сви језици националних мањина и омогућен је приступ интернету.

#### Контакти у Министарству здравља:

1. Маја Игњатовски, телефон: +381 11 3614890, +381 64 8811310, <u>maja.ignjatovski@zdravlje.gov.rs</u>

## Контакти у Канцеларији за информационе технологије и електронску управу:

- 1. Душица Ћук, телефон: +381 11 3340361, +381 60 8228401, <u>dusica.cuk@deu.gov.rs</u>
- 2. Јована Бујошевић, телефон: +381 11 3340361, +381 60 8228400, jovana.bujosevic@deu.gov.rs

#### Контакти за подршку у раду на апликацији:

1. Ана Шаренац, телефон: + 381 11 2927467, +381 64 8350361, +381 63 8841567, <u>ana.sarenac@gov.rs</u>

2. Владица Станишић, телефон: + 381 11 2927433, +381 64 8350371, vladica.stanisic@gov.rs

## Пријава на систем

За коришћење система користити интернет претраживач:

Internet Explorer

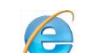

(верзија 11 по могућству).

Читач картица прикључити на рачунар и пре пријаве у њега ставити картицу са квалификованим електронским сертификатом. Уколико је картица исправно стављена, зелена лампица на читачу ће стално бити активна.

На адреси <u>www.euprava.gov.rs</u> у горњем десном углу кликнути на реч **ПРИЈАВА.** 

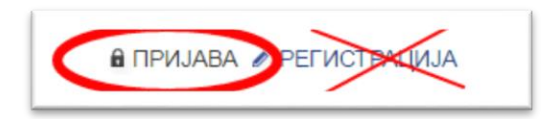

| ñ                      | Моја еУправа                                  | еУслуге                           | Вести                      | еПартиципација              | Помоћ          | Контакт     |
|------------------------|-----------------------------------------------|-----------------------------------|----------------------------|-----------------------------|----------------|-------------|
|                        |                                               |                                   |                            |                             |                |             |
| Вис                    | е налазите: еУправа > Пр                      | ијава                             |                            |                             |                |             |
| Прија                  | ва                                            |                                   |                            |                             |                | ~ ^         |
| Пре приј:<br>читач кар | ављивања са електрон<br>отица исправно подеше | ским сертифика<br>ен и повезан са | атом, молимо<br>рачунаром. | Вас да обавезно провери     | педали је Вац  | и уређај за |
| Такође, Е<br>боје.     | Заш сертификат мора                           | бити исправно у                   | убачен у чита              | ач, тако да је контролна ла | імпица на чита | ачу зелене  |
| Π                      | ријавите се електронск                        | ким сертификат                    | ом                         | ←                           |                |             |
|                        |                                               | Мол                               | лимо унесите               | тражене податке             |                |             |
| E-notae:               |                                               | /                                 |                            |                             |                |             |
| Лозинка:               | $\rightarrow$                                 |                                   |                            |                             |                |             |
| /                      | Пријавите                                     | ece                               |                            |                             |                |             |

Након одабране опције Пријава, на истој страници одабрати опцију Пријавите се електронским сертификатом.

| Select a certificate                          |                             |
|-----------------------------------------------|-----------------------------|
| Select a certificate to authenticate yourself | to www.test-uzda.gov.rs:443 |
| Subject                                       | Issuer                      |
| ime i prezime vlasnika sertifikata 👘          | Configuration               |
|                                               | 4                           |
| Certificate information                       | OK Cancel                   |
|                                               |                             |

На екрану ће се појавити прозор са листом свих сертификата (идентитета) који су приступали систему са тог рачунара. Одабрати свој електронски сертификат (своје име) и потврдити избор на опцији ОК.

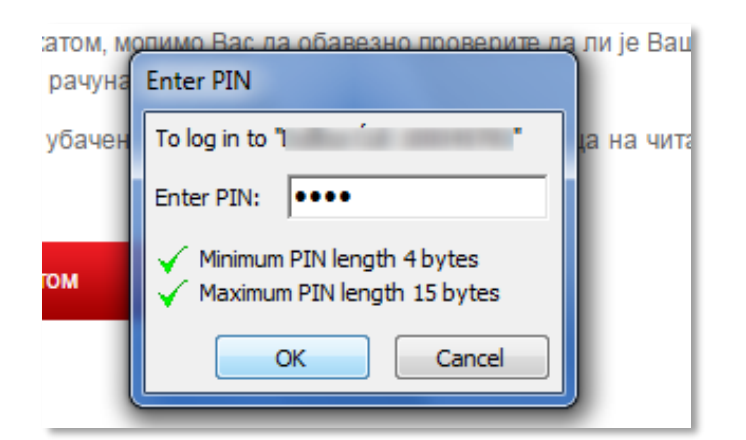

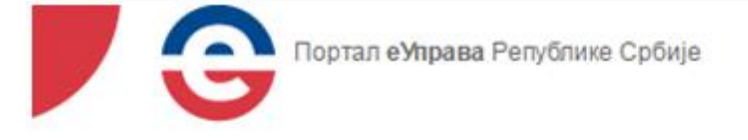

## Одабир начина пријаве

Да ли желите да се пријавите као:

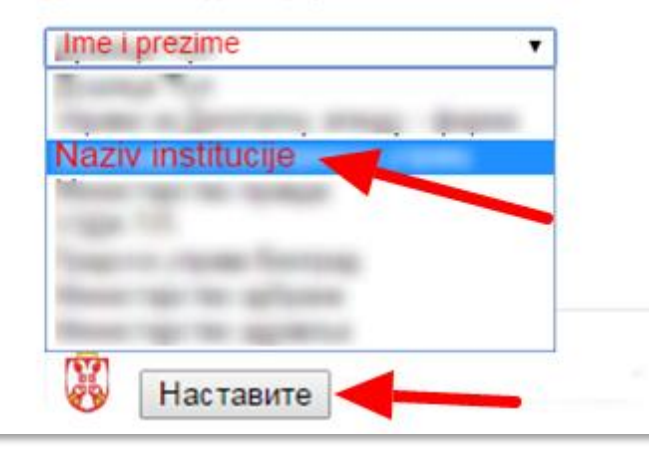

Појављује се нови прозор у који је потребно уписати ПИН кол електронског сертификата И потврдити упис на опцију OK. Уколико се 4 пута погрешно унесе ПИН код, електронски сертификат ће бити блокиран. У том случају, неопходно је контактирати са ЈП "Пошта Србије", односно Цепом (CePP).

Појављује се страница са падајућим менијем из којега је потребно одабрати здравствену установу која је овластила лице из здравствене установе, односно Министарство здравља.

| fi Ma      | оја еУправа еУслу            | те Вести е      | еПартиципа. | ија Помоћ               | Контакт       |                                |           | ٩.                   |
|------------|------------------------------|-----------------|-------------|-------------------------|---------------|--------------------------------|-----------|----------------------|
|            |                              |                 |             |                         |               | Листа докумена                 | ата Кор   | исничко упутство 📰 🛔 |
| Ви се нала | аите: еУправа > Моја еУправа |                 |             |                         |               |                                |           |                      |
| Лоја еУпр  | ава                          |                 |             |                         |               | × ^                            |           | НОТИФИКАЦИЈЕ         |
| -FIL       | -                            |                 |             |                         |               |                                | $\sim$    | 0                    |
| VAS PRO.   | 👤 🛛 Добро дош                | VAŠE IME        | E I PREZI   | ME                      |               |                                | Ē         | 0                    |
| -          |                              |                 |             |                         |               |                                |           | 0                    |
|            |                              |                 |             |                         |               |                                |           |                      |
| юје услу   | ге                           |                 |             |                         |               |                                |           |                      |
|            |                              | Датум подношења |             | Уплаћено од укулног     | Нове поруке / |                                | мој       | а еУправа            |
| oj saxtesa | Назив                        | захтева         | Статус      | износа                  | Укупно порука |                                | ۵         | Моји сапркаји        |
| -          | 1000 (FT-1)                  | 04-04-2016      | поднет      | 0.00 as 0.00            | 0/0           | Детаљи                         | Ê         | Моји захтеви         |
|            |                              |                 |             |                         |               |                                | ۰         | Моја организација    |
| н          |                              | 13-01-2016      | поднет      | 0,00 qq 0,00            | 0/0           | Детаљи                         | ٤         | Мапа за потпис       |
|            |                              |                 |             |                         |               |                                | *         | Креирање услу        |
| н          | table fail of second         | 02-09-2015      | ОБРАЂЕН     | 0,00 qq 0,00            | 0/0           | Детаљи                         | 3         | Моја обавениења      |
|            |                              |                 |             |                         |               |                                |           | Мој кален ар         |
|            |                              |                 |             |                         | . 6           |                                | 2         | Моја доу мента       |
| Моја до    | кумента                      |                 | Моје ве     | сти                     |               |                                | Ê         | Моје синдуче         |
| 🗰 Дату     | м додавања 🗰 Рок важ         | ења документа   | Da li će R  | IM ukinuti PlavBook?    |               |                                | Ê         | Јавн расправе        |
|            |                              |                 |             |                         | Deutena       | 2 Tehnsholle                   | <b>``</b> | Напредне услуге      |
|            |                              |                 | Anonymo     | usi najavili Dan osvete | Іријава       | новорођенчета<br>2 Tehnologija |           | odlana               |
|            |                              |                 | Smena na    | čelu HP-a?              |               |                                |           | календар             |
|            |                              |                 |             |                         | Izvor: Bi     | 12 Tehnologija                 |           |                      |

Отвара се страница на Порталу Моја еУправа.

На страници са десне стране у сивом прозору позиционирати миша на Напредне услуге (корак 1) и одабрати додатну опцију која појавила Пријава ce \_ новорођенчета (корак 2). Уколико Пријава новорођенчета не ce појави и поред тога што сте миш позиционирали на Напредне услуге, неопходно је да уђете у Историју (History) у претраживачу који користите и обришете податке прегледања.

| Clea  | ar browsing data                                                                                                    | × |
|-------|----------------------------------------------------------------------------------------------------|---|
| Oblit | terate the following items from: the last 4 weeks                                                                                  |   |
| -     | Browsing history - 115 items (and more on synced devices)                                                                          |   |
| 1     | Download history                                                                                                    |   |
| 1     | Cookies and other site and plugin data                                                                                             |   |
| -     | Cached images and files – less than 638 MB                                                                                         |   |
| -     | Passwords – none                                                                                                    |   |
| 1     | Autofill form data – 237 suggestions                                                                                               |   |
| 1     | Hosted app data                                                                                                    |   |
| 1     | Content licenses                                                                                                    |   |
|       | Clear browsing data Cancel                                                                                                    |   |
| 0     | This clears synced data from all devices. Some settings that may reflect browsing<br>habits will not be cleared. <u>Learn more</u> |   |

Отвара се Систем за пријаву новорођенчета (слика испод).

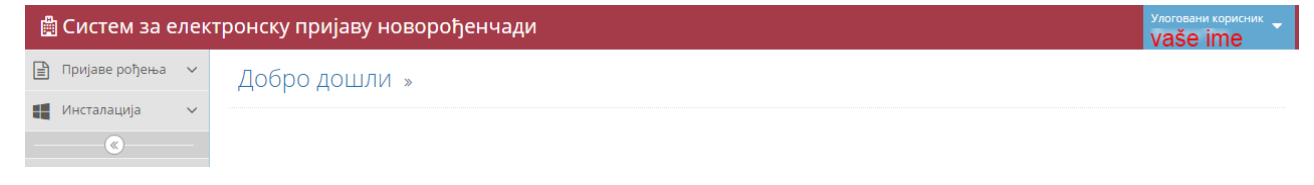

## Систем за пријаву новорођенчади

#### Пријаве рођења

Опција Пријаве рођења има два подменија:

- Унос нове пријаве
- Преглед пријава

Систем има и опцију Инсталација која омогућава потписивање електронске Пријаве. Приликом првог логовања на систем извршити инсталацију софтвера за потписивање.

Пре попуњавања Пријаве потребно је извршити идентификацију мајке и/или оца увидом у неки од **важећих идентификационих** докумената (личну карту, пасош или неки други документ који потврђује идентитет лица). Идентификациони документ је потребно држати на столу приликом попуњавања Пријаве ради увида у јединствени матични број грађана и проверу података о мајци и/или оцу.

Пре почетка рада родитељима се нуди могућност потписивања Изјаве о сагласности којом одобравају да здравствени радник проверава податке о њима из евиденција Матичних књига, Регистра пребивалишта и Централног регистра обавезног социјалног осигурања. У случају да родитељи не желе да потпишу Изјаву, унос података вршиће се искључиво на основу изјаве родитеља (у том случају, родитељи ће управне процедуре морати да заврше на стари начин, одласком на шалтере надлежних институција. Наиме, уколико родитељи не желе да потпишу изјаву и нису сагласни да процедуре пријаве имена, пребивалишта, социјалног осигурања и родитељског додатка заврше у болници, шаље се електронска пријава рођења без обележене сагласности на првом кораку у апликацији и без попуњених поља везаних за лично име детета, пребивалиште детета, социјално осигурањеи родитељски додатак).

Подесити на рачунару опцију у доњем десном углу за коришћење ћириличне тастатуре – Српски ћирилица.

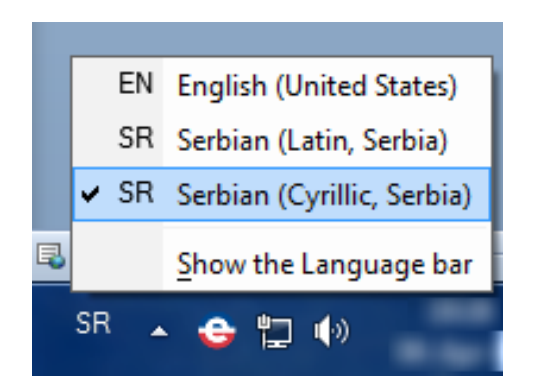

**ПОМОЋ**: Додавање новог језика/тастатуре могуће је извришти на следећи начин: одабрати **Start** >> **Control Panel** >> **Region and Language**. На прозору одабрати картицу <u>Kayboards and Languages</u> и у њој опцију <u>Change Keyboards</u>. На отвореном прозору одабрати опцију **Add** и додати/изабрати жељену тастатуру. Изаћи из свих отворених прозора избором опције OK. Језици тастатуре налазе се у доњем десном углу екрана.

#### Унос нове пријаве

| 📄 Пријаве рођења | Лобро дошли »                                |
|------------------|----------------------------------------------|
| Инсталација      | ~                                            |
| ۲                | 🛱 Систем за електронску пријаву новорођенчад |
|                  | Пријаве рођења У Добро дошли »               |
|                  | Преглед пријава                              |
|                  | 🔣 Инсталација 🗸                              |

горњем левом углу екрана У одабрати опцију Пријаве рођења. Отвара се нови прозор. Одабрати опцију Унос нове пријаве ако први пут вршите Пријаву рођења детета. У случају да је раније започет унос, одабрати опцију Преглед пријава И одабрати жељену Пријаву. Започете пријаве са статусом унос података у току могу наставити да се попуњавају кликом на плаво дугме измена података.

Пријава рођења састоји се од следећих корака:

- 1. Изјава о сагласности
- 2. Подаци о установи
- 3. Подаци о детету
- 4. Подаци о родитељима
- 5. Пребивалиште и социјално осигурање
- 6. Контакт
- 7. Штампа и електронски потпис

Кретање кроз Пријаву врши се искључиво коришћењем опција Претходни корак/Следећи корак који се налазе на дну екрана. Преласком на следећи корак врши се аутоматско чување свих података који су већ унети. Унос података врши се по реду (без прескакања поља) како би подаци били правилно сачувани. Уколико се деси да кликом на Следећи корак систем врати Пријаву на први корак, неопходно је да се у прегледу пријава пронађе Пријава која је попуњавана и настави где треба.

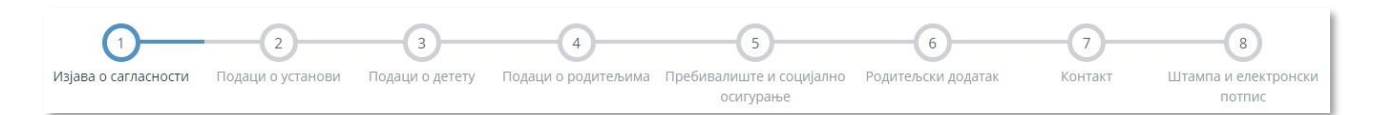

## 1. Изјава о сагласности

#### Изјава о сагласности у изављујем/изјављујемо да сам/смо сагласан-на/сагласни да се моји/наши лични подаци, као и подаци мојег/нашег детета/деце могу обраћивати од стране овлашћених лица у поступку приј > за потоебе пријаве новорођеног детета у Матичну књигу рођених на основу јединственог матичног броја грађана преузимањем из Матичне књиге рођених/венчаних мојих/наших пода то: име и презиме, место и датум рођења, држављанство и датум и место закључења брака; > да се на основу моје/наше изјаве може обавити електронска пријава личног имена детета у Матичну књигу рођених; > за потоебе пријаве пребивалишта новороћеног детета на основу јединственог матичног броја граћана преузимањем из регистра пребивалишта мојих/наших података о пребивалишти ( улице и броја, односно стране дожаве за лица која имају пребивалиште ван Републике Србије), као и података о дожављанству: да се на основу моје/наше изјаве може обавити електронска пријава пребивалишта мојег/нашег детета; > за потребе пријаве новорођеног детета у здравствено осигурање на основу јединственог матичног броја грађана преузимањем из централног регистра обавезног социјалног осигурањ података о здравственом осигурању (имена и презимена осигураника, адресе (општине/града, улице и броја) осигураника > да се на основу моје/наше изјаве може обавити електронска пријава детета у здравствено осигурање. Податке ће обраћивати: овлашћено лице здравствене установе за потребе пријаве рођења детета у здравственој установи попуњавања Интегралног обрасца на Порталу еУправа, - матичар надлежне општинске управе за потребе уписа детета у Матичну књигу рођених овлашћено лице у Министарству унутрашњих послова за потребе пријаве пребивалишта детета, - Централни регистар обавезног социјалног осигурања за потребе пријаве детета на здравствено осигурање и Републички фонд за здравстено осигурање за потребе издавања картице здравственог осигурања Руковалац подацима је: матичар за податке који се се воде у матичним књигама рођених и венчаних, овлашћено лице у Министарству унутрашњих послова које води регистар пребивалиц лице у Централном регистру обавезног социјалног осигурања за потребе пријаве детета на здравствено осигурање, овлашћено лице Републичког фонда за здравствено осигурање за потре картице здравственог осигурања. Родитељи су сагласни Родитељи нису сагласни - шаље се обична електронска Пријава рођења без услуга пријављивања имена, пребивалишта и социјалног осигура

У случају да се родитељи слажу здравствени да радник прикупи податке о њима ИЗ званичних службених евиленција Матичних књига, Регистра пребивалишта И Централног регистра обавезног социјалног осигурања, што потврђују потписом на Изјави 0 сагласности, одабрати Ролитељи опцију cv сагласни. У случају да не потпишу родитељи Изјаву 0 сагласности, одабрати опцију Родитељи нису сагласни – шаље се обична електронска пријава рођења без услуга пријављивања имена, пребивалишта, социјалног осигурања и

социјалног осигурања и родитељског додатка.

#### 2. Подаци о установи

Отвара се нови екран у којем су већ попуњени подаци о установи. Подаци о Пријави имају шифру захтева која је јединствена за све пријаве које се уносе електронским путем. Тиме је обезбеђено да све институције које преузимају податке из Пријаве знају тачно о којој је пријави реч. Ова шифра се аутоматски додељује. Број протокола је деловодни број Пријаве коју здравствена установа води у свом систему и јединствена је за ту установу а представља број који је установа уносила и у папирну Пријаву рођења. Датум креирања је датум који се аутоматски додељује и представља датум када је започет унос података у Пријави. Овлашћено лице је лице које се квалификованим сертификатом улоговало на систем и попуњава Пријаву. Подаци о здравственој установи аутоматски се преузимају из сертификата лица које је овлашћено да врши пријаву рођења детета. Након уноса **Броја протокола** одабрати опцију **Следећи корак**. Поља са именом и презименом лекара се могу накнадно уписати, систем пушта на следећи корак и ако остану непопуњена (битно је да је лекар потписан на штампаној Пријави рођења).

|                        |                                                                                                    |                                 | 4<br>                        | 5                              |
|------------------------|----------------------------------------------------------------------------------------------------|---------------------------------|------------------------------|--------------------------------|
| Popula o carriectoctio | risper o jeranour                                                                                               | Comparison is advice by         | a nominale of both a consume | - provide marie in courtaine o |
| Тодаци о пријави       |                                                                                                    |                                 |                              |                                |
|                        | Шифра захтева                                                                                                   | <b>4,</b> 1338                  |                              |                                |
|                        | Број протокола                                                                                                  | 18                              |                              |                                |
|                        | Датум креирања                                                                                                  | 20.06.2016                      |                              |                                |
|                        | Овлашћено лице                                                                                                  | 👗 Ана Шаренац                   |                              |                                |
|                        | Назив здравствене установе                                                                                      | КБЦ "Др Драгиша Мишовић" Дедиње |                              |                                |
|                        | The second second second second second second second second second second second second second second second se | Conservation and the            |                              |                                |
|                        | i program de la companya                                                                                        |                                 |                              |                                |
|                        | улица и број                                                                                                    | Хероја Милана Тепића Т          |                              |                                |
|                        | Матични број                                                                                                    | 00230048                        |                              | 1                              |
|                        | Јединице у саставу                                                                                              | 0000                            |                              | 1                              |
|                        | Име доктора                                                                                                    | 4                               |                              |                                |
|                        | The second second second second second second second second second second second second second second second s  |                                 |                              |                                |

## 3. Подаци о детету

На следећем екрану врши се унос података о детету.

| одаци о детету                                    |                           |
|---------------------------------------------------|---------------------------|
| Дете је                                           | • Живорођено              |
| Пол детета                                        | • Мушко                   |
|                                                   | О Женско                  |
| Дан, месец, година, час и минут<br>рођења         | <b>Ⅲ</b> 04.04.2016 19:12 |
| Телесна маса на рођењу (у<br>грамима)             | <u>4</u> 2                |
| Телесна дужина на рођењу (у<br>центиметрима)      | ↔                         |
| Гестациона старост (навршене<br>недеље гестације) |                           |

#### 3.1. Основни подаци о детету

Уносе се основни подаци о детету: да ли је дете живорођено/мртворођено, пол детета, дан, месец, година, час и минут рођења, телесна маса, телесна дужина и гестациона старост.

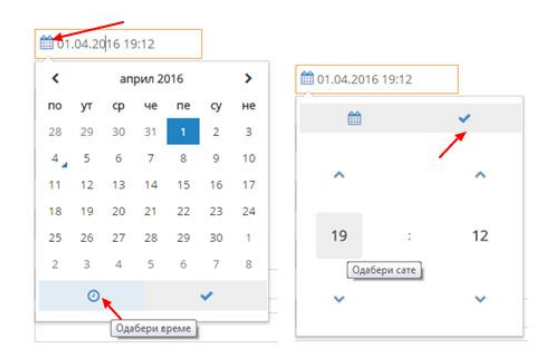

Датум и време у пољу Дан, месец, година, час и минут рођења могуће је одабрати прво у понуђеном календару а затим и избором опције за часовник. Потврда се врши избором опције

~

#### 3.2. Лично име детета

Уколико родитељи желе да дају име детету, могу то обавити у породилишту приликом попуњавања Пријаве. Потребно да је да се договоре и заједно (обоје) изјасне о имену. Упис

| Име детета                                               |                                   |
|----------------------------------------------------------|-----------------------------------|
| Презиме детета                                           |                                   |
| Скраћено име детета                                      | највише 30 карактера              |
| Скраћено презиме детета                                  | највише 36 карактера              |
| Средње име детета (име једног<br>родитеља)               |                                   |
| Да ли родитељи желе да дају им<br>матерњем језику који н | не детету на НЕ 🗙<br>иије српски? |

имена детета врши се на основу њихове изјаве (или само на основу изјаве мајке ако она не жели да се изјасни о оцу детета), на ћириличном писму, па је потребно још једном проверити да ли је изабрана тастатура српски/ћирилица. Предлаже се да се подаци попуњавају све великим словима (подешава се притиском на дугме Caps Lock). Презиме детета може бити презиме једног или оба родитеља (ако су им презимена различита), односно заједничко презиме родитеља (ако имају исто

презиме). У случају да име и презиме детета заједно имају више од три речи (нпр. АНА МАРИЈА ПЕТРОВИЋ НИКОЛИЋ), родитељи морају дати и скраћено име детету које ће се користити у правном промету и које у збиру неће бити дуже од три речи (нпр. АНА МАРИЈА ПЕТРОВИЋ или АНА ПЕТРОВИЋ НИКОЛИЋ). Скраћено име не може имати више од 30 карактера а презиме више од 36. Када су стандардне ситуације у питању, поља скраћено име и скраћено презиме детета остају непопуњена. На крају је потребно унети и име једног од родитеља.

Уколико родитељи желе да дају детету име на матерњем језику који није српски, потребно је обележити поље НЕ, које ће се аутоматски променити у ДА.

Приликом попуњавања имена на језицима мањина проверити да ли је на рачунару одабрана тастатура у складу са одабраним језиком националне мањине због уноса специфичних карактера као што су : Á, É, Ű, Ú, Ő, Q, W, X, Y...

У падајућем менију **Језик** националне мањине понуђени су:

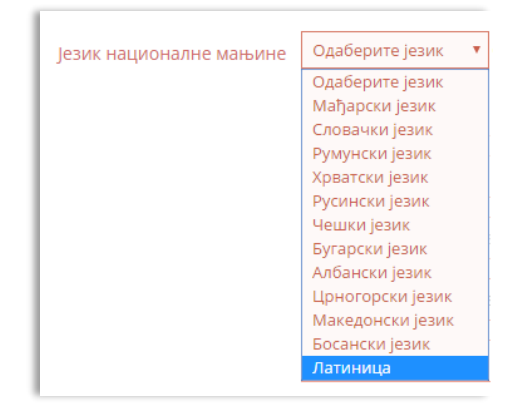

| Да ли родитељи желе да дају и<br>матерњем језику који | ме детету на 🛛 🖌 🗛 није српски? |               |
|-------------------------------------------------------|---------------------------------|---------------|
| Подаци на матерњем језик                              | у који није српски              |               |
| Језик националне мањине                               | Одаберите језик 🔻 Обавезно поље |               |
| Име детета                                            |                                 | Обавезно поље |
| Презиме детета                                        |                                 | Обавезно поље |
| Скраћено име детета                                   | највише 30 карактера            | Обавезно поље |
| Скраћено презиме детета                               | највише 36 карактера            | Обавезно поље |
| Средње име детета (име једног<br>родитеља)            |                                 | Обавезно поље |

мађарски, словачки, румунски, хрватски, русински, чешки, бугарски, албански, црногорски, македонски и босански.

За упис страних имена на другом језику потребно је одабрати **латиница** и унети име и презиме на латиничном писму онако како се родитељи изјасне да треба да буде написано (нпр. Michael).

#### 4. Подаци о родитељима

Подаци о родитељима имају две картице, односно два екрана: податке о мајци и податке и оцу. Прво се попуњавају подаци о мајци.

#### 4.1. Мајка држављанин Републике Србије

У случају да је мајка држављанин Републике Србије, што се проверава увидом у личну карту или пасош (путну исправу), бира се опција држављанин РС. Затим се бира тип идентификационог документа (напомена: здравствена књижица није документ на основу којега је могуће извршити идентификацију лица). У случају да мајка изјави да је заборавила документ, тражити да јој неко донесе личну карту или пасош.

Уколико мајка изјави да нема идентификациони документ (личну карту или пасош), потребно је одабрати опцију **Лице без идентификационог документа** и одмах обавестити надлежног матичара и станицу полиције како би се предузеле потребне радње за утврђивање идентитета лица док је у здравственој установи.

|                                 | У случају да се лице<br>сагласило на самом<br>почетку да се подаци<br>прикупе из службених<br>евиденција, ОБАВЕЗНО<br>притиснути поља<br>Матичне књиге и МУП. |
|---------------------------------|----------------------------------------------------------------------------------------------------|
| Подаци о родитељима             |                                                                                                    |
|                                 |                                                                                                    |
|                                 |                                                                                                    |
| 🐐 Подаци о мајци 👖 Подаци о оцу |                                                                                                    |
|                                 |                                                                                                    |
| Статус лица                     | 💽 држављанин РС                                                                                                    |
|                                 | 🔵 страни држављанин                                                                                                    |
| Тип документа                   | Пична карта                                                                                                    |
| in dokymenta                    |                                                                                                    |
|                                 | О Лоуги идентификациони документ                                                                                                    |
|                                 |                                                                                                    |
|                                 | Олице вез идентификационы документа                                                                                                    |
|                                 |                                                                                                    |
| ЈМБГ                            | •                                                                                                    |
|                                 | П матичне књиге                                                                                                    |
|                                 |                                                                                                    |
| Регистарски број документа      |                                                                                                    |
|                                 |                                                                                                    |
| Полицијска управа/станица       | Одаберите полицијску управу 👻                                                                                                    |
|                                 |                                                                                                    |
|                                 | ШМУП                                                                                                    |

Након изабраног типа документа (и провере идентитета лица увидом у важећи документ) попунити поље ЈМБГ. Уносом ЈМБГ-а (у случају да се лице сагласило да се подаци прикупе из службених евиденција) могу се преузети подаци из Матичне књиге притиском на плаво дугме Матичне књиге. Мајка ће проверити податке о себи (име и презиме, датум рођења, место рођења, брачни статус, датум ступања у брак и држављанство) који су аутоматски попуњени у Пријави из регистра Матичних књига и изјаснити се да ли су тачни. Поље за унос ЈМБГ-а неће дозволити унос више или мање од 13 цифара.

Унети и Регистарски број документа (личне карте или пасоша) и притиснути **зелено дугме МУП** (на слици горе) којим ће се извршити увид у податке о пребивалишту мајке (и по потреби о држављанству) и попунити поља у наставку обрасца.

| Подаци о имену родитеља из матичне књиге рођених |      |  |  |  |  |
|--------------------------------------------------|------|--|--|--|--|
| Име                                              | A    |  |  |  |  |
| Презиме                                          | ИЋ   |  |  |  |  |
| Презиме пре закључења брака                      | 4Б   |  |  |  |  |
| Родитељ је сагласан да су подаци<br>тачни        | 🖌 ДА |  |  |  |  |

Електронска евиденција матичних књига шаље податке о имену родитеља (име, презиме, презиме пре закључења брака). Мајка проверава да ли су подаци тачни и, ако нису, обележава поље ДА, које се мења у опцију НЕ. У случају да матична књига не изврши аутоматски унос свих података о мајци, такође је потребно да се промени опција ДА у НЕ како би се отворила поља за ручни унос података.

|                                                                  | Име                                       | IA  |
|------------------------------------------------------------------|-------------------------------------------|-----|
| Када је одабрана опција НЕ,                                      | Презиме                                   | ИЋ  |
| отвориће се поља за Ручни унос                                   | Презиме пре закључења брака               | γИ₽ |
| података који пе се унети на основу изјаве мајке.                | Родитељ је сагласан да су подаци<br>тачни | HE  |
|                                                                  | Ручни унос података о имену родитеља      | 3   |
| Подаци се попуњавају поље по поље на српском језику и ћириличном |                                           |     |

| Име                         |
|-----------------------------|
| Презиме                     |
| прожие                      |
| Презиме пре закључења брака |

Подаци о имену родитеља из матичне књиге рођених

| Подаци о датуму рођења родитеља из                                      | матичне књиге рођених |
|-------------------------------------------------------------------------|-----------------------|
| Дан, месец и година рођења<br>Родитељ је сагласан да су подаци<br>тачни | 15.0<br>HE X          |
| Ручни унос података о датуму рођења                                     | родитеља              |
| Дан, месец и година рођења                                              | <b>111</b>            |

писму.

Исти је принцип и за попуњавање поља Датум рођења.

Уколико мајка изјави да податак који је враћен из електронске евиденције матичних књига није тачан, потребно је активирати опцију НЕ и отвориће се поље за унос исправног датума рођења мајке, који ће се уписати на основу њене изјаве.

Систем електронске размене података вратио је из електронске евиденције матичних књига и податке о месту рођења.

И овај податак је изменити могуће (или допунити) преко опција ДА/НЕ уколико мајка изјави подаци нису да исправни (или поља остану празна), тако да је и овде потребно извршити ручни унос података на основу изіаве маіке. Уколико регистар матичних књига погрешан врати податак или уопште не врати податак о месту рођења (било у Србији или иностранству), неопходно je активирати поље за

| юдацию месту                                                              | F - 1 F - H                                                   |                                                      |                           |  |
|---------------------------------------------------------------------------|---------------------------------------------------------------|------------------------------------------------------|---------------------------|--|
|                                                                           |                                                               |                                                      |                           |  |
| Општина                                                                   | 🟛 (СССАЦ                                                      | Општина                                              | C                         |  |
| Насељено<br>место                                                         | Д                                                             | Насељено место                                       | E j)                      |  |
| Држава                                                                    | РЕПУБЛИКА СРБИЈА                                              | Рођен у<br>иностранству                              |                           |  |
|                                                                           |                                                               | Ложава                                               | Одаберите државу          |  |
| Родитељ је са                                                             | гласан да су подаци                                           | држава                                               |                           |  |
| Родитељ је са                                                             | гласан да су подаци<br>тачни<br>атака о месту рођења родитеља | Дулава                                               |                           |  |
| Родитељ је са<br>учни унос пода<br>Општина                                | гласан да су подаци<br>тачни<br>атака о месту рођења родитеља | Општина                                              |                           |  |
| Родитељ је са<br>учни унос под<br>Општина<br>Насељено<br>место            | гласан да су подаци<br>тачни<br>атака о месту рођења родитеља | Држиво<br>Општина<br>Насељено место                  | Teamong at an one through |  |
| Родитељ је са<br>учни унос поди<br>Општина<br>Насељено<br>место<br>Држава | гласан да су подаци<br>тачни<br>атака о месту рођења родитеља | Општина<br>Насељено место<br>Рођен у<br>иностранству |                           |  |

ручни унос и попунити ручно **сва поља са леве стране а затим и поља са десне стране** – избор из шифарника Републичког завода за статистику.

Било да су подаци о месту рођења попуњени аутоматски или на основу изјаве родитеља, неопходно је исте податке унети и из понуђених шифарника који се налазе са десне стране сваког поља. Из падајућег менија прво се бира општина рођења а затим насељено место.

Уколико је мајка рођена ван Републике Србије, потребно је са леве стране унети место и страну државу (на пример, Осло, Осло, Норвешка), а са леве одабрати поље **Рођен у иностранству** и у падајућем менију одабрати неку од понуђених држава (у овом случају Норвешку). **Пример:** Уколико систем за место рођења родитеља врати Беране или Книн, из шифарника се бира **рођен у иностранству** и д**ржава**, у овом случају Црна Гора, односно Хрватска.

Подаци о држављанству аутоматски се уписују или из Матичне књиге или из МУП-ове евиденције идентификационих докумената.

МУП-ова база Пребивалишта аутоматски ће вратити податке о пребивалишту мајке. Са десне стране потребно је преписати податке о Општини/Граду / Насељеном месту / Улици и броју (подброју, улазу, спрату и стану, у зависности шта веб-сервис МУП-а врати од податка), а, уколико мајка има пребивалиште у иностранству, одабрати поље **Пребивалиште у страној** држави и из падајућег менија одабрати државу. У случају да нема неке државе, на пример, Малезије, треба изабрати опцију **Остале ваневропске државе**.

| Општина/град   | СТАРИ ГРАД | Општина/Град                     | Стари град           |
|----------------|------------|----------------------------------|----------------------|
| Насељено место | БЕОГРАД    | Насељено место                   | Београд (Стари Град) |
| Улица          | ТАКОВСКА   | Улица                            | ТАКОВСКА             |
| Број           | 003        | Број                             | 003                  |
| Подброј        |            | Подброј                          |                      |
| Улаз           |            | Улаз                             |                      |
| Спрат          | 3          | Спрат                            | 3                    |
| Стан           | 7B         | Стан                             | 7B                   |
|                |            | Пребивалиште у страној<br>држави |                      |
|                |            | Страна држава                    | Одаберите државу     |

У сврху прикупљања статистичких података потребно је попунити следеће податке, а на основу усмене Изјаве мајке.

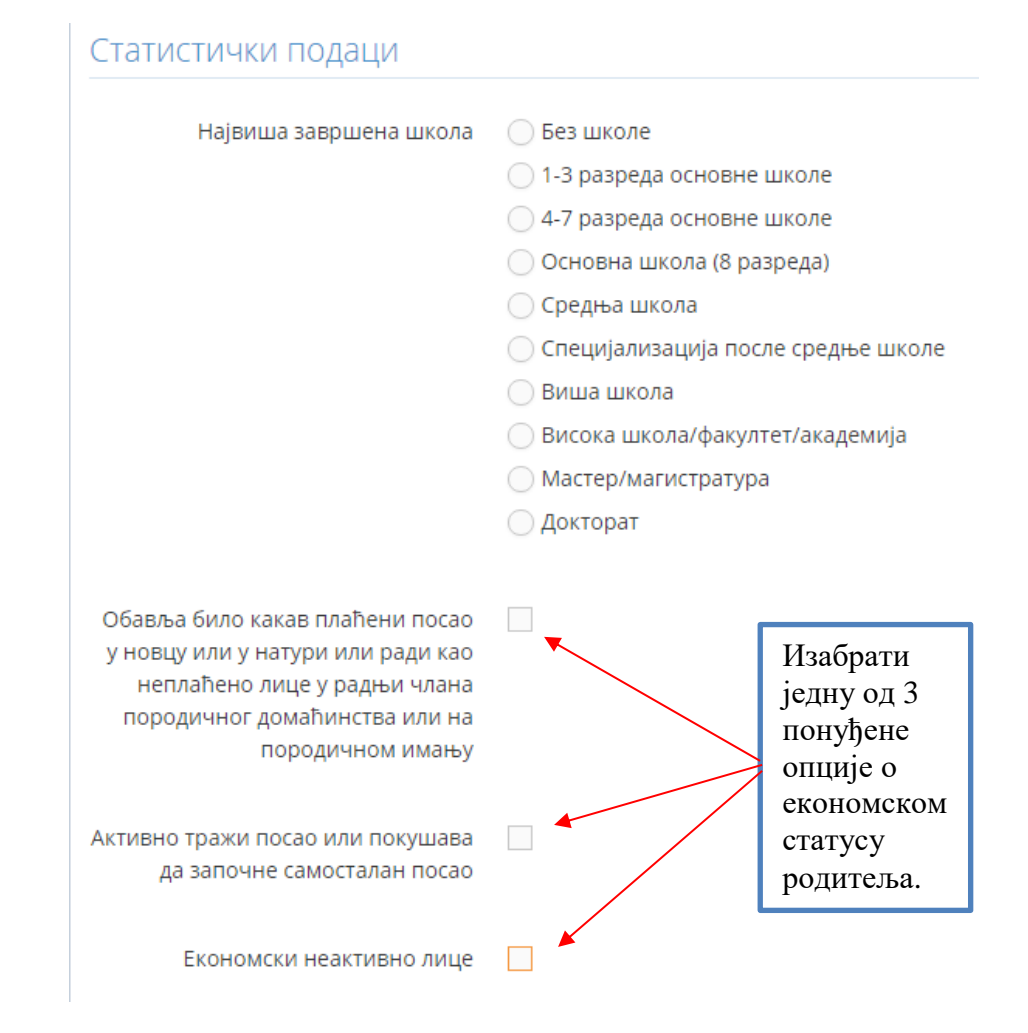

Уколико је одабрана опција Обавља било какав плаћени посао у новцу или у натури или ради као неплаћено лице у радњи члана породичног домаћинства или на породичном имању, отвара се поље занимање и потребно је изабрати једну од понуђених опција из шифарника. Занимање оца, односно мајке одређује се према врсти послова које обавља, а не према школској спреми коју поседује. Тако, на пример, отац који је завршио/мајка која је завршила правни факултет може да буде: професор факултета, судија врховног суда, адвокат, новинар, шеф рачуноводства итд. Исто тако, ако је отац/мајка завршио/завршила правни факултет, а стиче средства за живот обављањем неког занимања за које није потребна висока стручна спрема, онда се уписује назив тог занимања (нпр. конобар/ица, таксиста и сл.). Уколико није могуће наћи у шифарнику тачан назив занимања, битно је да се изабере најприближније занимање за које се родитељ изјасни. На пример: наставник хемије као занимање не налази се у шифарнику, па као најприближнија опција може се изабрати наставник у гимназији.

| Обавља било какав плаћени посао<br>у новцу или у натури или ради као<br>неплаћено лице у радњи члана<br>породичног домаћинства или на<br>породичном имању |                       |   |
|----------------------------------------------------------------------------------------------------|-----------------------|---|
| Занимање                                                                                                    | Наставник у гимназији | • |

Уколико се изабере опција Економски неактивно лице, отварају се додатна поља од којих је неопходно обележити само једно.

| Економски неактивно лице |                                                  |
|--------------------------|--------------------------------------------------|
|                          | 🔘 Пензионерка                                    |
|                          | 💿 Лице које обавља само кућне у свом домаћинству |
|                          | 🔘 Ученица/студенткиња                            |
|                          | 🔘 Лице са приходима од имовине                   |
|                          | Остало                                           |

Родитељ, на основу члана 47. Устава РС, није дужан да се изјасни о националној припадности, што треба нагласити приликом попуњавања пријаве. Ако не жели да се изјасни, потребно је одабрати опцију **На основу члана 47. Устава РС лице не жели да се изјасни**. Родитељ може дати и неки други одговор (изјашњава се на основу регионалне припадности – Шумадија, Војводина – и сл.) или може прецизно одабрати неку од понуђених националних припадности из падајућег менија **Национална припадност**. Важно је да се одабере једно од понуђених опција.

| Национална припадност                                              | Одаберите националну припадност                                                           | , |
|--------------------------------------------------------------------|-------------------------------------------------------------------------------------------|---|
| 11                                                                 |                                                                                           |   |
| Напомена: на основу члана 47. устава                               | РС лице није дужно да се изјашњава о националној припадности                              |   |
| Да ли је мајка страни држављанин<br>који борави у Републици Србији | <ul> <li>Да, краће од једне године</li> <li>Да, годину дана и дуже</li> <li>Не</li> </ul> |   |
| Да ли мајка борави у иностранству                                  | <ul> <li>Да, краће од једне године</li> <li>Да, годину дана и дуже</li> <li>Не</li> </ul> |   |

Наставити са попуњавањем статистичких података на основу изјаве мајке. Уколико је одговор на питање да ли је мајка страни држављанин који борави у PC – да, годину дана и дуже, отвара се поље страна држава и неопходно је изабрати државу из шифарника.

| Да ли је мајка страни држављанин | 🔵 Да, краће од једне године |  |
|----------------------------------|-----------------------------|--|
| који борави у Републици Србији   | 🍊 Да, годину дана и дуже 🔿  |  |
|                                  | () Не                       |  |
| Страна држава                    | Алжир                       |  |

Уколико је одговор на питање да ли мајка борави у иностранству – да, краће од једне године или да, годину дана и дуже, отвара се поље страна држава и неопходно је изабрати државу из шифарника.

| Да ли мајка борави у иностранству | 💿 Да, краће од једне године | Да ли мајка борави у иностранству | 🔵 Да, краће од једне го <mark>д</mark> ине |   |
|-----------------------------------|-----------------------------|-----------------------------------|--------------------------------------------|---|
|                                   | 🔵 Да, годину дана и дуже    |                                   | 💿 Да, годину дана и дуже                   |   |
|                                   | ◯ He                        |                                   | O He                                       |   |
| Страна држава                     | Грчка                       | 🔻                                 | Грчка                                      | * |

Из Матичне књиге венчаних аутоматски ће бити уписан брачни статус мајке и датум када је брак закључен. У случају да мајка изјави да податак није тачан, упис података врши се на основу њене изјаве тако што се активира поље за ручни унос.

| Податак о браку из матичне књиге венчаних<br>Да ли је мајка у браку?<br>Сагласна да су подаци тачни / Активирати поље за ручни унос | Уколико поље – Да ли је<br>мајке у браку – није<br>аутоматски обележено<br>значи да систем није<br>пронашао податак о<br>брачном стању мајке па |
|----------------------------------------------------------------------------------------------------|----------------------------------------------------------------------------------------------------|
| Податак о датуму венчања из матичне књиге венчаних                                                                                  | се то може тумачити као<br>да она није у браку.<br>Одабиром опције<br>активирати поље за ручни<br>унос може се кориговати                       |
| Датум закључења брака родитеља                                                                                                    | податак враћен из<br>система матичних књига                                                                                                    |
| Сагласна да су подаци тачни / ДА<br>Активирати поље за ручни унос                                                                   | ако се мајка изјасни да<br>податак који је систем<br>вратио није тачан.                                                                         |

Уколико је мајка у браку, из Матичних књига би требало аутоматски да се попуне подаци о оцу (односно брачном партнеру). У складу са Породичним законом, ако је мајка у браку, оцем детета сматра се њен супруг. Зато је важно проверити тачност ових података. Уколико мајка није у браку, а жели да да изјаву о оцу детета, неопходно је обележити поље **мајка жели да изјави ко је отац детета** како би систем омогућио унос података о оцу.

| Мајка жели да изјави ко је ота | ц  |
|--------------------------------|----|
|                                |    |
| дете                           | та |

систем

#### Да би

дозволио унос података о оцу, поље - Да ли је мајка у браку - мора бити обележено (било аутоматски или на основу ручног уноса и изјаве мајке) или уколико мајка није у браку мора бити обележено поље Мајка жели да изјави ко је отац детета.

Наставити са попуњавањем статистичких података на основу изјаве мајке.

| Где је дете рођено                                                                                                    | <ul> <li>У здравственој установи</li> <li>У стану</li> <li>На другом месту</li> </ul>                  |                                                                                                    |
|----------------------------------------------------------------------------------------------------|----------------------------------------------------------------------------------------------------|----------------------------------------------------------------------------------------------------|
| Дете је рођено уз помоћ                                                                                                    | <ul> <li>Лекара</li> <li>Акушерске сестре - бабице</li> <li>Другог лица</li> <li>Без помоћи</li> </ul> |                                                                                                    |
| Број деце рођене у овом порођају<br>(једно, двојке, тројке итд.)<br>Ред рођења код вишеструког<br>порођаја (прво, друго, треће итд.) | У ком браку је дете рођено                                                                             | <ul> <li>У првом</li> <li>У другом</li> <li>У трећем и више</li> <li>Дете је рођено ван брака</li> <li>Дете је нахоче</li> </ul> |
| Колико је мајка до сада ро<br>(укључујући                                                                                            | дил Колико је мајка родила деце у с<br>и ов (укључујући                                                | овом браку?<br>и ово дете)                                                                                                    |
| Укупно                                                                                                    | Укупно                                                                                                 | 0                                                                                                    |
| Живорођене                                                                                                    | Живорођене                                                                                             | 0                                                                                                    |
| Мртворођене                                                                                                    | Мртворођене                                                                                            | 0                                                                                                    |
| Колико је од те деце у животу                                                                                                    | 0                                                                                                    |                                                                                                    |

Када је завршен унос података о мајци, могуће је одмах сачувати унете податке потврдом на дугме Следећи корак у доњем десном углу.

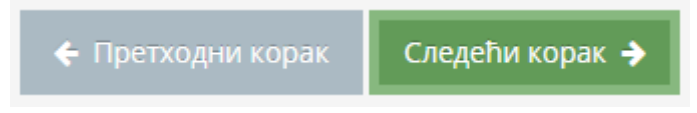

Уколико није попуњено неко поље, систем ће исписати поруку на врху стране **Нису правилно** унети подаци о мајци. Молимо **Вас проверите.** Поља које су изостављена биће означена црвеном бојом.

Када их попуните поново, потврдите на дну стране на Следећи корак и наставите да уносите податке о оцу.

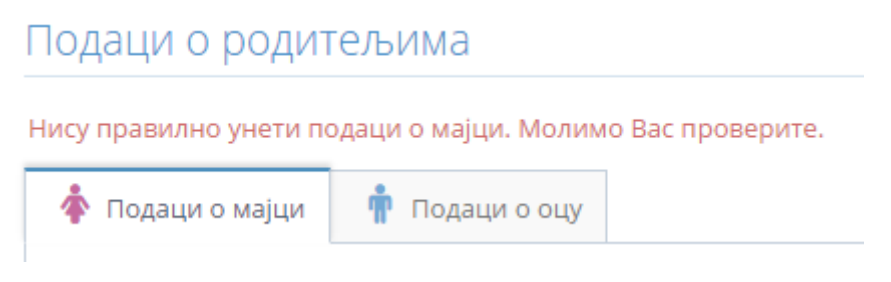

#### 4.2. Мајка која је страни држављанин

Уколико је мајка страни држављанин, одабрати опцију **Страни држављанин**, означити тип документа, унети евиденциони број странца (ако га има) и регистарски број документа, поље Полицијска управа/станица остаје празно.

| 💠 Подаци о мајци | 👘 Подаци о оц   | 1                   |                 |
|------------------|-----------------|---------------------|-----------------|
|                  | Статус лица     | 🔵 држављанин РС     |                 |
|                  |                 | 💿 страни државља    | нин             |
|                  | Тип документа   | 🔵 Путна исправа     |                 |
|                  |                 | 🔵 Други идентифи    | ациони документ |
|                  |                 | 🔵 Лична карта за с  | тране држављане |
| Евиденцио        | ни број странца | 4                   |                 |
| Регистарски      | број документа  |                     |                 |
| Полицијска       | управа/станица  | Одаберите полицијск | у управу 👻      |
|                  |                 | 🖹 МУП               |                 |

Пошто је мајка страни држављанин, сви подаци о њој унеће се на основу изјаве (као на слици испод).

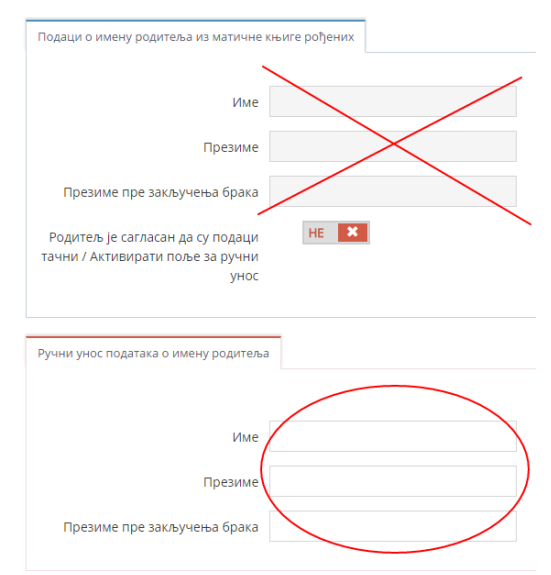

Остала поља уносе се исто као и за лице које је држављанин Републике Србије.

#### 4.3. Отац држављанин Републике Србије

У случају да је мајка у браку или, ако није, а жели да се изјасни о оцу детета, систем ће дозволити унос података. Подаци о оцу уносе се на исти начин као и о мајци. Уколико се родитељи нису одлучили да детету одреде име, пријаве пребивалиште и социјално осигурање у болници, па самим тим Сагласност на почетку (корак број 1) није штриклирана, сви подаци о оцу се уписују на основу мајчине изјаве. С обзиром на то да присуство оца у том случају није неопходно, може се означити као тип документа за оца – Лице без идентификационог документа – како систем не би тражио да се уноси ЈМБГ, број документа и полицијска управа/станица. Ово важи само у случају када родитељи неће да изврше процедуре електронски, то јест не желе да пријаве име детета, пребивалиште и социјално осигурање у болници.

Подаци о имену, датуму и месту рођења оца аутоматски ће бити уписани ако се из матичних књига утврди да је мајка у браку (јер ће се подаци и о оцу преписати из Извода Матичне књиге венчаних). У случају да их систем није вратио или мајка није у браку, стиснути поље Матичне књиге како би се подаци о имену, датуму рођења и месту рођења попунили као и за мајку. Ако се не врате ни тад никакви подаци, активирати опцију НЕ и извршити ручни унос података на основу изјаве оца.

| 💠 Подаци о мајци  🛉 Подаци о оцу |                                      |
|----------------------------------|--------------------------------------|
| Статус лица                      | Оржављанин РС                        |
|                                  | 🔵 страни држављанин                  |
| Тип документа                    | 💿 Лична карта                        |
|                                  | 🔘 Путна исправа                      |
|                                  | 🔵 Други идентификациони документ     |
|                                  | 🔘 Лице без идентификационог документ |
| ЈМБГ                             | <b>4</b> ( ))                        |
|                                  | 🖹 Матичне књиге                      |
| Регистарски број документа       | 12345                                |
| Полицијска управа/станица        | ПУ У БОРУ 👻                          |
|                                  | Вмуп                                 |

#### Подаци о родитељима

Подаци о држављанству биће унети или из службених евиденција или на основу изјаве оца.

| Податак о држављанс | тву добијен | Изјаве родитеља          |               | Ŧ |
|---------------------|-------------|--------------------------|---------------|---|
|                     | на основу   |                          |               |   |
| Др>                 | кављанство  |                          |               |   |
| Дрх                 | кављанство  | Одаберите држављанство 🔹 | Обавезно поље |   |

Подаци о пребивалишту оца уписаће се на основу евиденције МУП-а. Неопходно је исте податке попунити и из датих шифарника.

| Општина/град  | СТАРИ ГРАД        | Општина/Град                     | Стари град           |   |
|---------------|-------------------|----------------------------------|----------------------|---|
|               | 1.00)<br>27<br>27 |                                  |                      |   |
| асељено место | БЕОГРАД           | Насељено место                   | Београд (Стари Град) | 5 |
| Улица         | ТАКОВСКА          | Улица                            | ТАКОВСКА             |   |
| Број          | 003               | Број                             | 003                  |   |
| Подброј       |                   | Подброј                          |                      |   |
| Улаз          |                   | Улаз                             |                      |   |
| Спрат         | 3                 | Спрат                            | 3                    |   |
| Стан          | 7B                | Стан                             | 7B                   |   |
|               |                   | Пребивалиште у страној<br>држави |                      |   |
|               |                   | Страна држава                    | Одаберите државу     |   |

Статистички подаци о оцу попуњавају се на основу изјаве, као и податак о националној припадности.

|               | Највиша завршена школ                                                                                                    | а 💿 Без школе                                   |                |
|---------------|----------------------------------------------------------------------------------------------------|-------------------------------------------------|----------------|
|               |                                                                                                    | 🗌 1-3 разреда основне школе                     |                |
|               |                                                                                                    | 4-7 разреда основне школе                       |                |
|               |                                                                                                    | Основна школа (8 разреда)                       |                |
|               |                                                                                                    | 🔵 Средња школа                                  |                |
|               |                                                                                                    | 🔵 Специјализација после средње школе            |                |
|               |                                                                                                    | 🔵 Виша школа                                    |                |
|               |                                                                                                    | 🔵 Висока школа/факултет/академија               |                |
|               |                                                                                                    | О Мастер/магистратура                           |                |
|               |                                                                                                    | 🔵 Докторат                                      |                |
|               |                                                                                                    | Обавезно поље                                   |                |
|               | Обавља било какав плаћени поса<br>у новцу или у натури или ради ка<br>неплаћено лице у радњи члан<br>породичног домаћинства или н<br>породичном имањ | о О<br>Морате одабрати једну вредност<br>а<br>а |                |
|               | Активно тражи посао или покушав<br>да започне самосталан поса                                                                                        | а 🔲<br>о Морате одабрати једну вредност         |                |
|               | Економски неактивно лиц                                                                                                    | е 🔲<br>Морате одабрати једну вредност           |                |
| ационална при | падност Одаберите националн                                                                                                    | у припадност                                    | ▼ Обавезно пол |

## 4.4. Отац који је страни држављанин

За оца који је страни држављанин подаци се уносе на исти начин као и за мајку.

| 💠 Подаци о мајци  🛉 Подаци о оц | U/                                                                                                    |  |
|---------------------------------|----------------------------------------------------------------------------------------------------|--|
| Статус лица                     | <ul><li>држављанин РС</li><li>страни држављанин</li></ul>                                                          |  |
| Тип документа                   | <ul> <li>Путна исправа</li> <li>Други идентификациони документ</li> <li>Лична карта за стране држављане</li> </ul> |  |
| Евиденциони број странца        | ۵                                                                                                    |  |
| Регистарски број документа      | В Обавезно поље                                                                                                    |  |
| Полицијска управа/станица       | Одаберите полицијску управу 🔹 Обавезно поље                                                                        |  |
|                                 | Вмуп                                                                                                    |  |

Уколико странац не поседује евиденциони број и немогуће је видети која полицијска управа му је издала документ, довољно је попунити регистарски број документа и систем пушта на следећи корак.

## 5. Пребивалиште и социјално осигурање

Пријава пребивалишта детета врши се на основу пребивалишта родитеља. Дете може бити пријављено на пребивалиште мајке или оца (или заједничко пребивалиште ако су мајка и отац на истој адреси). У случају да су родитељи на истој адреси, пријава се врши аутоматски и родитељи не потписују Захтев за пријаву пребивалишта. Такође, у случају да мајка не жели да се изјасни о оцу, дете се аутоматски пријављује на пребивалиште мајке. Ако су пребивалишта различита, родитељи се договарају и изјашњавају на чију адресу ће дете бити пријављено. У том случају, штампа се Пријава пребивалишта коју оба родитеља потписују и која се доставља најближој полицијској станици.

| 💡 <sup>I</sup> Пријава пребивалишта              |                                                            |
|--------------------------------------------------|------------------------------------------------------------|
| Пребивалиште детета се не пријављује             |                                                            |
| *Дете мора бити пријављено на адресу мајке уколи | ко родитељи планирају да се пријаве за родитељски додатак. |
| Општина/град                                     | ВРАЧАР                                                     |
| Насељено место                                   | БЕОГРАД                                                    |
| Улица                                            | КРАЉА МИЛУТИНА                                             |
| Број                                             | 017                                                        |
| Подброј                                          |                                                            |
| Улаз                                             |                                                            |
| Спрат                                            | 5                                                          |
| Стан                                             | 13                                                         |

Родитељи могу да одаберу да пријаву пребивалишта изврше у полицијској станици и тада се активира опција **Пребивалиште детета се не пријављује.** 

Ако родитељи желе да поднесу захтев за родитељски додатак у болници, мораће да пријаве бебу на адресу мајке, што и стоји у напомени. То је битно да им се нагласи сваки пут јер се захтев подноси оној служби дечје заштите према пребивалишту мајке, а због доказа да се мајка непосредно брине о детету дете мора бити на њеној адреси.

Пријава социјалног (здравственог) осигурања врши се избором једне од активних пријава осигурања родитеља. Неопходно је попунити податке о адреси из пријаве из шифарника

| Не врши се пријава на обавезно социјално [<br>осигурање                                  |                                                    |   |                                                                  |
|------------------------------------------------------------------------------------------|----------------------------------------------------|---|------------------------------------------------------------------|
| Пријава обавезног социјалног осигурања                                                   | избор једне од активних пријава осигурања родитеља | * |                                                                  |
| Општина/град                                                                             | Одаберите                                          | * |                                                                  |
| Насељено место                                                                           | Одаберите                                          | * | Општина/град,<br>насељено место, улица                           |
| Улица [                                                                                  | Одаберите                                          | * | <ul> <li>– бирају се из</li> <li>шифарника који је на</li> </ul> |
| Број                                                                                     |                                                    |   | латиници.                                                        |
| Поштански број                                                                           |                                                    |   |                                                                  |
| Сродство са носиоцем осигурања                                                           | 🏌 Дете рођено у браку/ван брака                    |   |                                                                  |
| Доставити здравствену књижицу на<br>пријављену адресу обавезног социјалног<br>осигурања? |                                                    |   | Поштански број ће се<br>аутоматски на основу                     |

(адреса на коју се пријављује пребивалиште детета). Овај шифарник је на латиници, па је ради лакшег и бржег попуњавања потребно тастатуру пребацити на латиницу. Уколико родитељи желе да им здравствена књижица буде достављена на пријављену адресу осигурања, активира се опција Доставити здравствену књижицу на пријављену адресу социјалног осигурања. Уколико се деси да шифарник социјалног осигурања не препознаје адресу пребивалишта тј. да из шифарника нема понуђене адресе неопходно је проверити тачан назив општине и насељеног места коме припада дата улица. Провера се може извршити на сајту www.posta.rs.

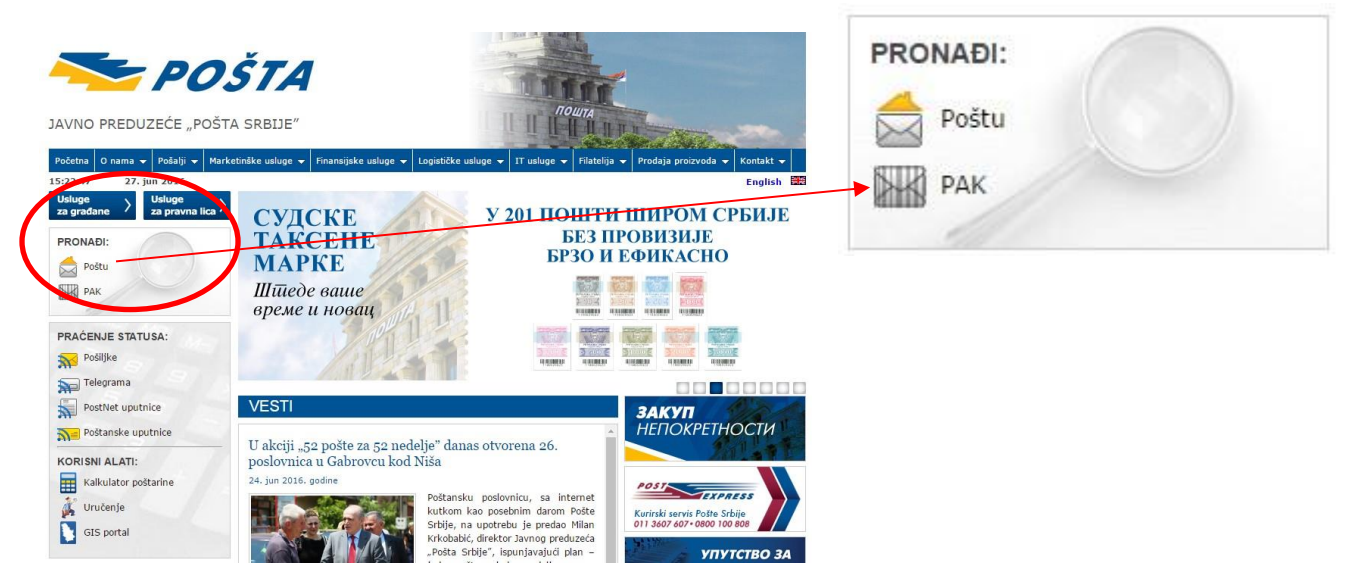

У делу – **Пронађи ПАК** – треба укуцати град или општину или насеље и тражену улицу како би Вам систем вратио податак о тачном насељу, општини и граду коме припада тражена улица из шифарника Поште Србије који користи Централни систем обавезног социјалног осигурања.

Пример:

| Novi Pa            | zar              | <br> |
|--------------------|------------------|------|
| <sup>1</sup> Ulica |                  |      |
| Meše S             | elimovića        |      |
|                    |                  |      |
| Broj (nij          | e obavezan unos) |      |

Одговор:

Prikazan je jedini rezultat pretrage.

| ULICA,<br>- STARI NAZIV | BROJ I<br>PODBROJ | NASELJE,<br>OPŠTINA, GRAD           | POŠTANSKI<br>BROJ I NAZIV<br>DOSTAVNE<br>POŠTE | РАК           | мара |
|-------------------------|-------------------|-------------------------------------|------------------------------------------------|---------------|------|
| MEŠE SELIMOVIĆA         | cela ulica        | POSTENJE,<br>NOVI PAZAR, NOVI PAZAR | 36300<br>NOVI PAZAR                            | <u>571607</u> | 20   |

#### 6. Родитељски додатак

На форми, на новом кораку који ће се наћи између корака Пребивалиште и здравствено осигурање и Контакт, постојаће опција (checkbox) Захтев за родитељски додатак се подноси којим ће се систему стављати до знања да ли мајка жели да поднесе захтев. Ова опција ће бити могућа само у случају када је мајка српски држављанин и када се за новорођенче пријављује пребивалиште. Селектовање ове опције ће омогућити унос неопходних података.

| захтев за родительски дода |                        |
|----------------------------|------------------------|
| Подаци о пријави           |                        |
| ЈМБГ                       | <b>å</b> 1101988715071 |
| Датум                      | 30.11.2017 10:23       |
| Општина                    | Град Београд 🔹         |
| Шифра општина              | <b>1</b> 79014         |
| Број                       | <b>a</b> 1610          |

Иницијално ће се приказати сви подаци којима систем већ располаже уносом података у претходним корацима, а то су подаци о мајци и детету за које се подноси захтев.Системски ће се доделити вредности за поља "Број" и "Датум", при чему ће број бити јединствени идентификатор Пријаве на Порталу, а датум дан када је захтев креиран или последњи пут мењан. Здравствени радник ће морати експлицитно да одабере "Општини/град" из постојећег шифарника Општина путем lookup-a. Из шифарника ће се преузети назив општине и петоцифрена шифра. На основу овако изабране општине систем ће бити у могућности да "додели" захтев обрађивачима који раде у тој општини, у модулу за обраду захтева. Што се тиче мајки које имају пребивалиште на територији градова Београд и Ниш, из овог шифарника ће се увек бирати они, тј. Град Београд и Град Ниш, а не њихове општине, типа Савски венац, Палилула или нека друга општина на којој мајка живи. За ове градове постоји само једна служба дечје заштита, јединствена за све општине, и зато је битно да се изаберу Град Београд, односно Град Ниш.

| Име мајке                          | AHA                |
|------------------------------------|--------------------|
| Презиме мајке                      | ШАРЕНАЦ            |
| Улица                              |                    |
| Број                               | -                  |
| SN                                 |                    |
| ПТТ број                           |                    |
| Да ли имате рачун у Банци поштанск | е штедионице 🛛 🕂 🗶 |

Сви потребни подаци о мајци биће аутоматски попуњени на основу дотад унетих података у пријаву (име, презиме, улица, број, насељено место). Само ПТТ број ће се слободно уносити и његов унос неће бити обавезан, мада је препоручљиво да се унесе (у сличају да га мајка не зна, може се прекопирати са претходног корака, из дела где је пријава на осигурање). Унос броја текућег рачуна ће зависити од одговора на питање "Да ли имате рачун у банци Поштанска штедионица?". Уколико је одговор ДА, појавиће се поље за унос броја текућег рачуна. У супротном се поље неће видети на форми.

Подаци о детету за које се подноси захтев ће такође бити попуњени на основу дотад унетих података у пријаву (име, презиме, подаци о оцу). Потребно ће бити да се чекира да ли је то дете примило све вакцине које треба према прописима из области здравствене заштите (јер је ово један од услова за остваривање права на родитељски додатак за дато дете).

| Ред. рођ.      | Q+ 3   |  |
|----------------|--------|--|
| Име детета     | Милан  |  |
| Презиме детета | Дивнић |  |

Постојаће дугме за позив новог веб-сервиса МК који ће на основу ЈМБГ-а мајке вратити неопходан сет података о деци и очевима. Овде можемо имати ситуацију да веб-сервис не врати ниједан податак, да врати податке о једном детету или више њих. Редослед рођења ће се преузимати из веб-сервиса или одређивати на основу датума рођења детета, уколико вебсервис не може да врати тај податак.

| Ред. рођ.                                                   | <b>Q</b> *6                                                                                                    | ЈМБГ оца                           |                       |
|-------------------------------------------------------------|----------------------------------------------------------------------------------------------------|------------------------------------|-----------------------|
| Име <mark>д</mark> етета                                    | Marijana                                                                                                    | Име оца                            | ДРАГИША               |
|                                                             | Markovic                                                                                                    | Province out                       | МИЉКОВИЂ              |
| Презиме <mark>д</mark> етета                                | indi Kovite                                                                                                    | презиме оца                        | W B B K B B H         |
| Презиме детета<br>даци о остало                             | ој живорођеној деци мајке                                                                                                    | презиме оца                        | in broatin            |
| Презиме детета<br>Даци о остало<br>Ред. рођ.                | ој живорођеној деци мајке                                                                                                    | лрезиме оца<br>ЈМБГ оца            |                       |
| Презиме детета<br>Даци О ОСТал(<br>Ред. рођ.<br>ЈМБГ детета | ој живорођеној деци мајке<br>ата положивани страни стр<br>Страни страни стр | лрезиме оца<br>ЈМБГ оца<br>Име оца | а состания<br>драгиша |

Сви подаци које врати веб-сервис ће бити у тзв. read-only моду и неће моћи да се мењају без покретања посебне опције објашњене у наставку.

| + Додај дете |                                    |      |
|--------------|------------------------------------|------|
|              | Не слажем се са примљеним подацима | 🖌 ДА |

Ако се мајка не слаже са неким податком, моћи ће да се чекира опција да се не слаже и да се ручно унесу потребни подаци. Ако подаци одговарају чињеничном стању, здравствени радник прелази на следећи корак у апликацији.

Напомена: систем не пушта на наредни корак све док се не кликне дугме **Преузми податке о осталој деци,** дакле, обавезно је проверити децу претходног реда рођења (вид провере који ће олакшати посао радницима у јединици локалне самоуправе).

Такође, за децу претходног реда рођења биће потребно да се попуне подаци о томе да ли се лече у некој здравственој установи и да ли похађају редован пред(школски програм). Ако је одговор ДА, из шифарника ће се бирати општина којој припада дата здравствена установа и њен назив, као и општина којој припада дата предшколска установа, односно школа и њен назив.

| Дете се лечи у<br>здравственој<br>установи | ДА                    |   | Дете похађа предшколски<br>програм/основну школу | ДА                         |   |
|--------------------------------------------|-----------------------|---|--------------------------------------------------|----------------------------|---|
| Општина/град                               | Звездара              | ¥ | Општина/град                                     | Звездара                   | * |
| Заравствена                                | DOM ZDRAVLIA ZVEZDARA | * | Предшколска установа-                            | OSNOVNA ŠKOLA 'BOŠKO BUHA' | ¥ |
| установа                                   |                       |   | основна школа                                    |                            |   |

У случају да деца немају изабраног лекара, односно да се не лече у здравственој установи или да не похађају редован (пред)школски програм, мораће да се чекирају дата поља и да ДА се пребаци у НЕ (рецимо, дете још није дорасло за предшколски програм).

| Дете се лечи у<br>здравственој<br>установи | ДА                             |   | Дете похађа предшколски<br>програм/основну школу | HE X |
|--------------------------------------------|--------------------------------|---|--------------------------------------------------|------|
| Општина/град                               | Одаберите општину              | * |                                                  |      |
| Здравствена<br>установа                    | Одаберите здравствену установу | * |                                                  |      |

## 7. Контакт – Завршни подаци

У случају да родитељи желе да буду обавештени о статусу поднетих захтева (за упис детета у Матичну књигу рођених, пријаву пребивалишта и пријаву обавезног социјалног осигурања – за добијање здравствене књижице), потребно је да оставе контакт податке. У случају да оставе број мобилног телефона, обавештења ће добијати путем смс-а. Ако оставе податке о електронској пошти, добијаће мејл о свим поступцима који су у току. Потребно је сугерисати родитељима да оставе бар један контакт податак како би овлашћена лица других институција могли да контактирају с њима у случају да поступци не могу да се обаве до краја. У случају да родитељи желе да добију Извод из матичне књиге рођених, потребно је одабрати одговарајућу опцију.

і Завршни подаци

|                           | Контакт подаци мајке детета | Контак                       | т подаци оца детета |
|---------------------------|-----------------------------|------------------------------|---------------------|
| Име и презиме мајке       | 🔹 АНА ШАРЕНАЦ               | Име и презиме оца  🛉 ДРАГИША | МИЉКОВИЋ            |
| Број мобилног<br>телефона | <b>\$</b> 32349445          | Број мобилног<br>телефона    |                     |
| Електронска пошта         |                             | Електронска пошта 🗧          |                     |
| Обавести о статусу        |                             | Обавести о статусу           |                     |

Извод из матичне књиге рођених и картица здравстевног осигурања се достављају на адресу где ће дете бити пријављено.Такође, треба нагласити родитељима да ће им се на званичну адресу слати пошта, па уколико не живе на тој адреси, савет је да преузму документа лично да не би се трошило време и средства (у главној филијали РФЗО-а за према седишту послодавца или њиховом месту пребивалишта ако су незапослени када је здравствена картица у питању, а у било којој општини у Србији могу извод да подигну).

| Да ли родитељ жели да му се Извод из матичне књиге рођених достави на адресу на коју се пријављује дете?                                                                                                    |                 |
|----------------------------------------------------------------------------------------------------|-----------------|
| Напомена: Уколико родитељи пријављују само име новорођенчета електронским путем, без пребивалишта и осигурања,<br>након добијања поруке о успешном упису, Извод из матичне књиге рођених могу преузети лично у било којој општини у Рег | тублици Србији. |

L

### 7. Штампа и електронски потпис

#### 7.1. Штампање

Образац Пријаве рођења неопходно је одштампати и дати родитељима на потписивање. Препоручује се да родитељи прво провере податке у Пријави на екрану (ако је то могуће) како би се избегло непотребно штампање Пријаве више пута. Избором опције **Образац пријаве рођења** отвара се пдф документ који је могуће прегледати и штампати. Када се родитељи сагласе да су сви подаци у Пријави тачни, својеручно потписују штампани примерак Пријаве.

У случају да су родитељи имали различито пребивалиште, неопходно је да потпишу и Образац пријаве пребивалишта. Избором опције **Образац пријаве пребивалишта** на екрану се појављује пдф документ који родитељи проверавају и, ако су сви подаци тачни, документ се штампа и даје родитељима на потписивање. Уколико родитељи приликом провере података унетих у образац Пријаве примете да је неки податак нетачан или погрешно унет, овлашћено лице здравствене установе може да се врати у пријаву користећи дугме Претходни корак и исправи неопходне податке. Након урађених исправки, неопходно је поново иштампати образац Пријаве и дати га родитељима на потписивање.

Ако се мајка одлучила да поднесе захтев за родитељски додатак у болници, Образац пријаве за родитељски додатка се штампа и даје мајци на проверу података и потпис.

Када су сви обрасци потписани од стране родитеља, може се извршити електронско потписивање електронске Пријаве. Систем ће вам тражити да чекирате, односно потврдите да су папирни обрасци потписани. Након електронског потписивања пријаве она се више не може мењати!

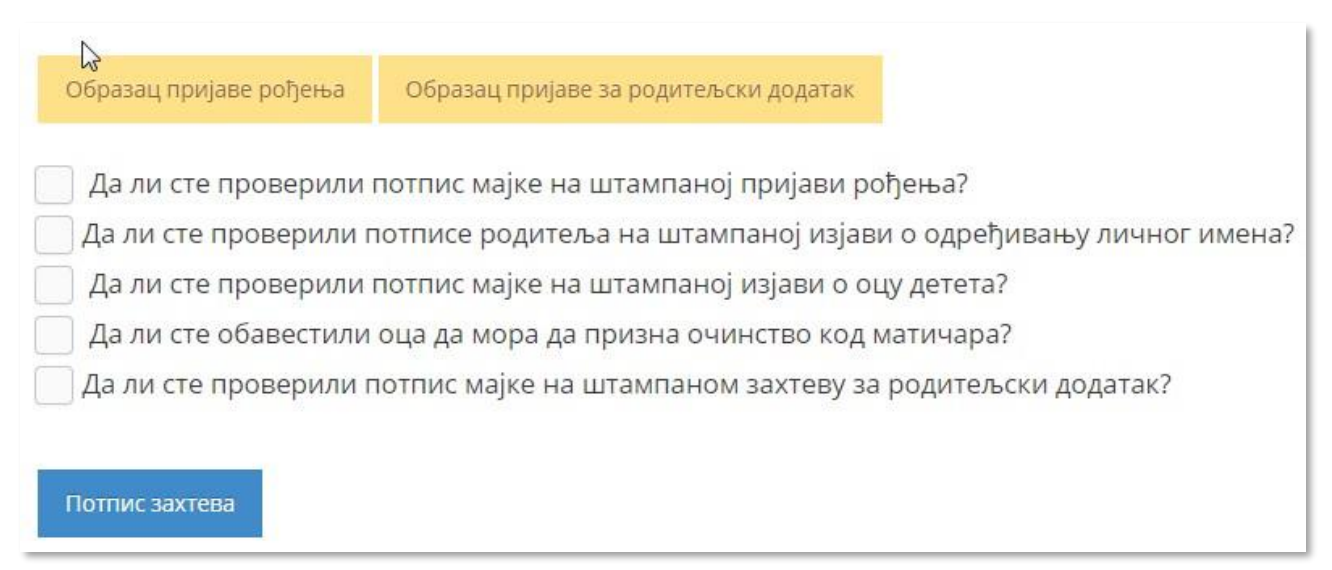

#### 7.2. Потписивање

Електронско потписивање Пријаве рођења детета активира се избором опције **Потпис захтева**. Тиме се покреће апликација за потписивање.

У доњем делу екрана појавиће се иконица за електронски потпис.

Кликом на иконицу на екрану ће се појавити листа сертификата (имена) којим је могуће потписати Пријаву (слика доле).

| a | Windows Security                                                                             |  |
|---|----------------------------------------------------------------------------------------------|--|
|   | Lista sertifikata<br>Odaberite sertifikat za elektronski potpis                              |  |
|   | -07<br>Issuer:<br>Valid From: 04-Dec-15 to 04-Dec-20<br>Click here to view certificate prope |  |
|   | OK                                                                                           |  |

Означити име (сертификат) и потврдити на дугме ОК. Појавиће се прозор за унос ПИН-а сертификата. Уписати ПИН и потврдити на ОК

| Enter PIN                              |                              |
|----------------------------------------|------------------------------|
| To log in to "Dušica Ć                 | Cuk 100045793"               |
| Enter PIN:                             |                              |
| X Minimum PIN len<br>V Maximum PIN ler | gth 4 bytes<br>ngth 15 bytes |
| OK                                     | Cancel                       |

Након пар секунди екран ће бити сив и појавиће се порука да сте успешно потписали захтев. Потврдите на ОК.

| аву і | юворођенчади                                          |                |  |
|-------|-------------------------------------------------------|----------------|--|
| 76    | спешно сте потписали захтев!                          | ×              |  |
|       |                                                       | ок             |  |
| ности | Подаци о установи Подаци о детету Подаци о родитељима | Пребивалиште и |  |

Потврдом на ОК систем отвара страницу Преглед свих пријава.

Уколико на компјутеру није инсталирана апликација за електронско потписивање, она се може преузети кликом на поље **Инсталација** у горњем левом углу.

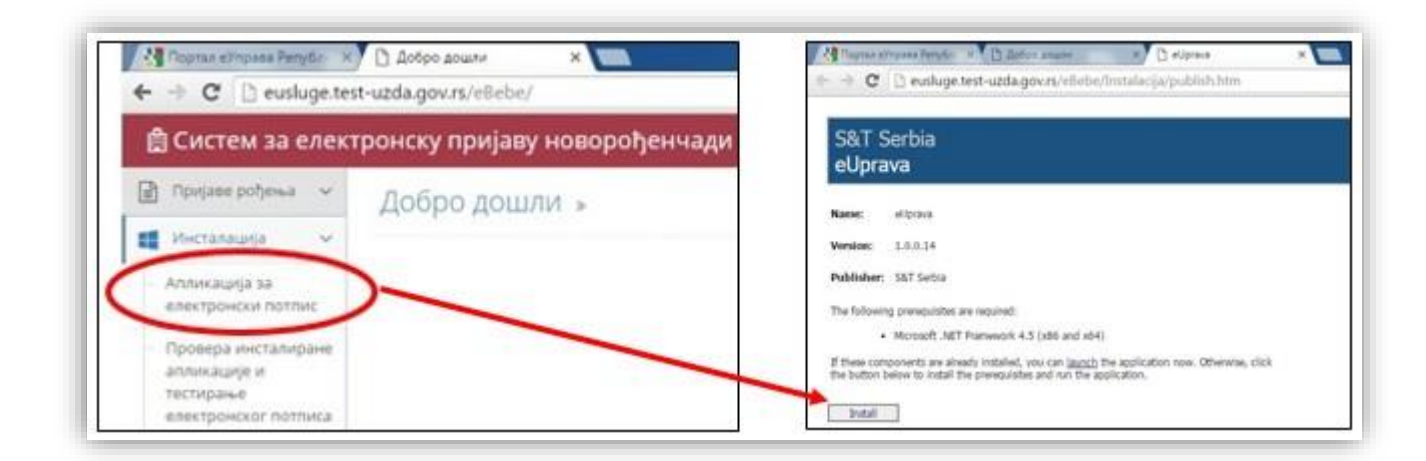

Након инсталације, потребно је ресетовати компјутер и поново ући у систем за електонску пријаву новорођенчади. Поновним кликом на поље **Инсталација** па **Провера инсталиране** апликације и тестирање електронског потписа, могуће је проверити да ли је апликација добро инсталирана и да ли електронски порпис ради.

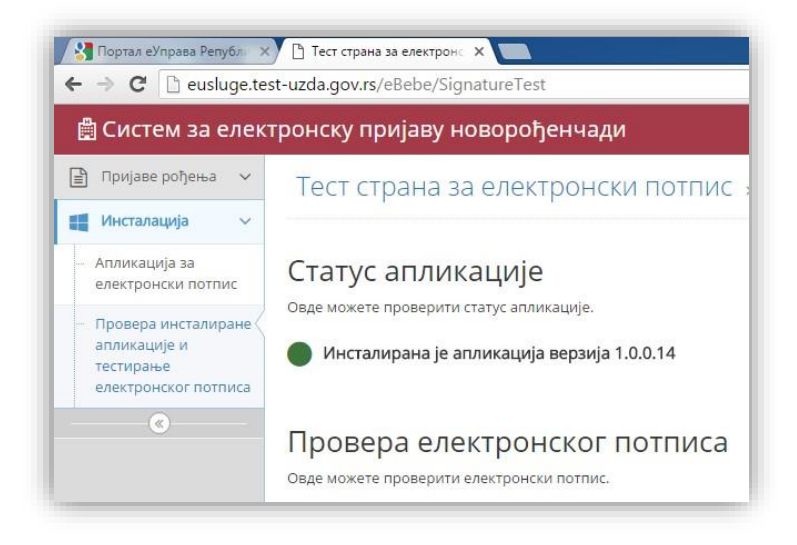

#### Преглед пријава

До странице Преглед пријава долази се избором опције Пријаве рођења у горњем левом углу, након чега се отвара падајући мени. Одабрати опцију **Преглед пријава**.

| 📄 Пријаве рођења 🗸 | 📄 Пријаве рођења 🗸 |
|--------------------|--------------------|
| 📕 Инсталација 🗸 🗸  | Унос нове пријаве  |
| ®                  | — Преглед пријава  |
|                    | 🔣 Инсталација 🗸    |
|                    | (N)                |

Пријаве се могу претраживати уз помоћ филтера по шифри захтева, по имену или презимену запосленог који је попуњавао пријаву, по датуму креирања пријаве по статусу или по имену и презимену мајке и детета.

Пријава може бити у изради недовршена (започета) и тада је њен статус Унос података у току, што значи да запослени може у било ком тренутку наставити унос пријаве избором плаве иконице. Измене у пријави могуће је вршити до тренутка потписивања електронске пријаве.

За сваку започету или завршену пријаву може се видети име и презиме овлашћеног лица – запосленог, који је почео унос података у пријави

| Преглед пријава » |               |                |                       |                  |      |                         |            |               |            |                |        |
|-------------------|---------------|----------------|-----------------------|------------------|------|-------------------------|------------|---------------|------------|----------------|--------|
|                   | Шифра захтева | Име запосленог | Презиме<br>запосленог | Датум креирања   |      | Статус                  | Име мајке  | Презиме мајке | Име детета | Презиме детета | Акције |
| #                 |               |                |                       | Од:              | До : |                         |            |               |            |                | T S    |
| 1                 | 1611          | Ана            | Шаренац               | 01.12.2017 09:40 |      | Комплетиран<br>захтев   | АНА        | ШАРЕНАЦ       | Петра      | Петровић       | ٩      |
| 2                 | 1610          | Ана            | Шаренац               | 30.11.2017 10:10 |      | Унос података<br>у току | АНА        | ШАРЕНАЦ       | Marijana   | Markovic       | Q 🕑    |
| 3                 | 1609          | Владица        | Станишић              | 30.11.2017 09:08 |      | Унос података<br>у току | Владислава | љубичић       | Иван       | Љубичић        | Q 🕼    |
| 4                 | 1607          | Владица        | Станишић              | 24.11.2017 09:54 |      | Унос података<br>у току | c          | в             | s          | f              | Q 🕼    |
| 5                 | 1606          | Владица        | Станишић              | 22.11.2017 13:01 |      | Унос података<br>у току | Светлана   | Јовановић     | Момчило    | Јовановић      | 9      |

Ако је пријава потписана, онда је у статусу Комплетиран унос.

Комплетирану пријаву запослени може отворити зеленом иконицом ради прегледа података или штампања папирне верзије пријаве (запосленом је дозвољено само да прегледа основне податке о пријави (слика доле)).

| Преглед прија                  | ве рођења »                                           |  |  |  |  |  |  |
|--------------------------------|-------------------------------------------------------|--|--|--|--|--|--|
| Здравствена установа           | Constant References gaving Stages Herring             |  |  |  |  |  |  |
| Шифра захтева                  | 10{                                                   |  |  |  |  |  |  |
| Број протокола                 | 54:                                                   |  |  |  |  |  |  |
| Име мајке                      | Марија                                                |  |  |  |  |  |  |
| Презиме мајке                  | E and                                                 |  |  |  |  |  |  |
| Статус                         | Комплетиран захтев                                    |  |  |  |  |  |  |
| Овлашћено лице                 | 19:05                                                 |  |  |  |  |  |  |
| Датум креирања                 |                                                       |  |  |  |  |  |  |
| Изменио                        | Jacoma San                                            |  |  |  |  |  |  |
| Датум измене                   | 16.04.                                                |  |  |  |  |  |  |
| <b>Образа</b><br><b>С</b> одус | ц пријаве рођења Образац пријаве пребивалишта<br>тани |  |  |  |  |  |  |

Овлашћено лице једне здравствене установе може видети и уносити податке само у пријаве за децу која су рођена у тој здравственој установи. Није могуће видети пријаве других установа. Свако овлашћено лице једне здравствене установе може мењати и допуњавати податке свих пријава те установе. Пријаве са статусом – **Комплетиран захтев** – значи да су електронски потписане и њих више није могуће мањати и допуњавати.